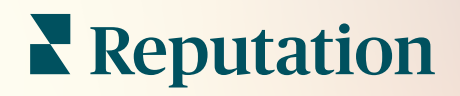

# Действия

| lssue                      | Action Plan        |
|----------------------------|--------------------|
| Food is bland <b>34.5%</b> | Assign to:         |
| -                          | Top 3 Tasks:       |
|                            |                    |
|                            | Create Action Plan |

# Содержание

| I.          | Отчеты: обзор                                                                                                    | 2      |
|-------------|----------------------------------------------------------------------------------------------------|--------|
| Ш.          | <ul> <li>а. Настройка действий</li> <li>b. Рабочий процесс действий</li> <li>с. Панель действий</li> <li>d. Показатели действий</li> <li>е. Кейсы</li> <li>Настройка действий</li></ul> | 9      |
| III.<br>IV. | <ul> <li>а. Определение рабочих процессов действий</li> <li>b. Создание правил автоматизации</li> <li>Использование панели действий</li></ul>                                           | 6<br>8 |
| V.<br>VI.   | <ul> <li>с. Использование уведомлений об обращениях</li> <li>Просмотр показателей действий</li></ul>                                                                                    | 4      |
| VII.        | Дополнительные ресурсы                                                                                                    | 3      |

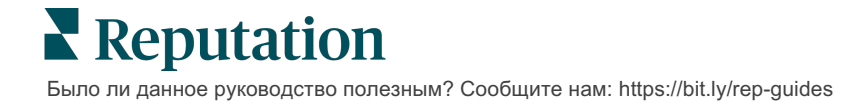

# Обзор действий

Централизуйте управление обращениями и автоматизируйте рабочие процессы с помощью информационных панелей ролевого администрирования, доступ к которым осуществляется на рабочем месте или в удаленном режиме.

Вкладка **Действия** показывает обращения, созданные на основании отзывов клиентов, и позволяет вашим сотрудникам отслеживать время реализации действий, назначенных по результатам отзывов. Определение рабочих процессов команд в отношении действий обеспечивает единообразный подход к решению проблем независимо от того, по какому каналу поступила информация о них.

### Настройка действий

Перед внедрением действий необходимо сформулировать рабочий процесс в отношении обращения. Рабочие процессы связаны с различными метками, используемыми для отслеживания обращения до решения вопроса.

Вы также можете задать правила автоматизации, чтобы определить, как создаются или обновляются обращения и какие метки применяются к обращению. Определение набора правил создания и обновления обращений играет важную роль в обеспечении эффективности ответов.

| Queues    | Tags | Stages | Escalations | Ticket Types                                                                                                    | SLA Management                                                           | Others |
|-----------|------|--------|-------------|----------------------------------------------------------------------------------------------------|--------------------------------------------------------------------------|--------|
|           |      |        |             |                                                                                                    |                                                                          |        |
|           |      |        |             |                                                                                                    |                                                                          |        |
| Name      |      |        | \$          | Role                                                                                                    |                                                                          |        |
| Billing   |      |        |             | Admin<br>BDP Admin (D0<br>Billing Staff<br>Concierge<br>Frontline Requ<br>Regional Mana<br>Regional Mana<br>Regional Mana | D NOT USE)<br>ester<br>ger Central<br>ger Pacific<br>ger Rocky Mountains |        |
| Concierge |      |        |             | Admin<br>BDP Admin (D0<br>Billing Staff<br>Concierge<br>Frontline Requ<br>Regional Mana<br>Regional Mana<br>Regional Mana | D NOT USE)<br>ester<br>ger Central<br>ger Pacific<br>ger Rocky Mountains |        |

Reputation

### Рабочий процесс действий

Независимо от способа создания обращения (автоматически или вручную) важно своевременно вносить информацию о выполнении в данные обращения. Каждое обращение включает поля, которые помогают описать суть обращения, кто работает над ним, на какой стадии рассмотрения оно находится, каково ожидаемое время решения, и другие метаданные обращения. Эти поля и автоматические уведомления помогают вашей команде отслеживать действия на протяжении всего процесса разрешения проблемы.

# Пример рабочего процесса «Действия»: анонимный клиент из автомобильной отрасли

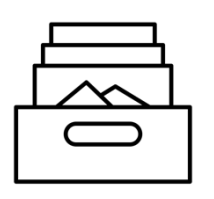

### 1. Сбор

Создать обращения для:

- Негативные отзывы
- Отзывы с комментариями
- Опрос с оценкой опыта «Не оправдали моих ожиданий»

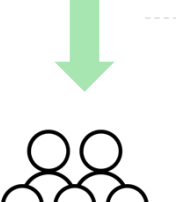

## 2. Назначение

Все обращения назначаются непосредственно менеджерам дилерского центра со сроком выполнения 12 дней

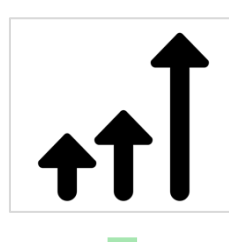

# 3. Эскалация

Электронное письмо с напоминанием отправляется менеджерам автосалона через 4 дня

Электронное письмо о задержке отправляется менеджерам автосалона через 12 дней

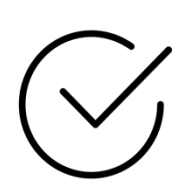

## 4. Разрешение

Менеджеры дилерских центров закрывают обращения после ответа на них

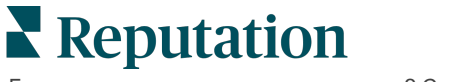

# Пример рабочего процесса «Действия»: анонимный клиент в области здравоохранения

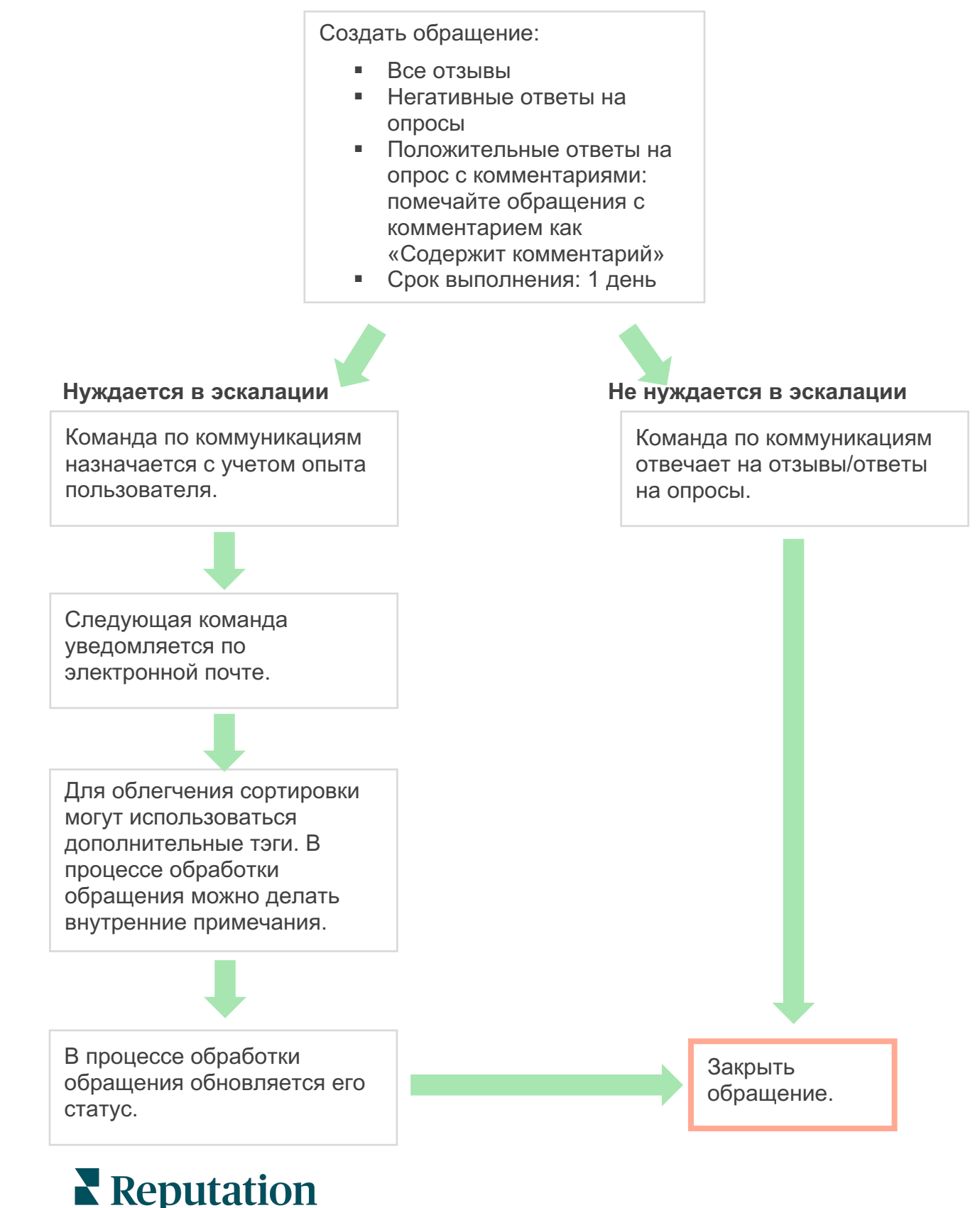

### Панель действий

На панели действий отображаются все обращения для всех торговых точек, к которым у вас есть доступ. Вы можете фильтровать, сортировать, искать и применять групповые действия к заявкам. Массовые действия позволяют назначать обращения, закрывать их, добавлять теги, откладывать, удалять и др.

| Dashboard Metrics |       |          |          |              |              |               |                |          |
|-------------------|-------|----------|----------|--------------|--------------|---------------|----------------|----------|
| <                 | B     | acklog 💿 |          | Overdue 💿    |              | Resolution    | n Rate (withir | n SLA) 💿 |
| Reset             |       | 5        |          | 0            |              | 42.7          | /0             |          |
| Assign To         |       |          |          |              |              |               |                |          |
| ♥Stages           | 3 tio | kets fou |          | Columns 🖧 1  | 0 *          | Q Search      |                |          |
|                   |       |          |          |              |              |               |                |          |
| Open              |       | ld ⊜     | Source 🗦 | Location 🔤   | Subject      |               | Queue          | Stage    |
| ✓ In Progress     |       |          |          |              |              |               |                |          |
|                   |       | 56615157 | Survey   | BDP - Uptown | Dr. John was | great! He     | Main           | Open     |
| <b>▽</b> Due Date |       |          |          |              | the exam pro | cess          |                |          |
| Z All             |       |          |          |              |              |               |                | -        |
| Overdue           |       | 56659985 | Survey   | BDP - Uptown | Shorter wait | times         | Main           | Open     |
| 🗆 Today           |       |          |          |              |              |               |                |          |
| 🗆 Later           |       |          |          |              |              |               |                |          |
| •                 |       | 56662670 | Survey   | BDP - Uptown | Everything a | bout my visit | Main           | Open     |
| Response Status   |       |          |          |              |              |               |                |          |
| <b>V</b> Tags     |       |          |          |              |              |               |                |          |

## Показатели действий

На вкладке **Показатели действий** отображаются интерактивные таблицы и графики, которые помогут вам проанализировать тренды в обращениях и работу сотрудников по их решению. Отчеты о действиях также доступны на вкладке «Отчеты».

| Dashboard Metrics |                   |             |           |                     |
|-------------------|-------------------|-------------|-----------|---------------------|
| Backlog Summary   |                   |             |           | •••                 |
| Response Status   | Overdue           | Not Overdue | On Hold   | Total               |
| Unresponded       | 112<br>(90%)      | 0 (0%)      | 0<br>(0%) | <b>112</b><br>(90%) |
| Responded         | 12 (10%)          | 0 (0%)      | 0<br>(0%) | <b>12</b> (10%)     |
| Total             | <b>124</b> (100%) | 0 (0%)      | 0 (0%)    | <b>124</b> (100%)   |

# Кейсы

#### Westfield

Westfield – это группа компаний, которая стремится обеспечить миллионам людей положительный опыт покупок в своих торговых центрах по всему миру. Westfield обратились к Reputation, имея следующие потребности:

- Полная видимость и анализ отношения клиентов по всем каналам (525 миллионов клиентских визитов в год)
- Возможность отслеживать отзывы клиентов, отвечать на них и предпринять соответствующие действия
- Создание выводов для принятия решений для своих центров и партнеровучастников в каждом центре
- Единая платформа для обеспечения всех возможностей без необходимости создавать индивидуальное решение

#### Действия

| 1. Отзывы и Соцсети, | 2. Действия для     | 3. Выводы и оценка   |
|----------------------|---------------------|----------------------|
| чтобы отвечать всем  | отслеживания и      | репутации для        |
| клиентам с единой    | быстрого разрешения | сравнительного       |
| платформы.           | проблемных ситуаций | анализа и публикации |
|                      | с клиентами.        | отчетов о действиях. |
|                      |                     |                      |

#### Результаты

Улучшен опыт гостей путем разрешения 98% проблемных ситуаций из всех источников

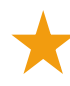

Лучшее понимание более широкого круга аспектов отзывов, влияющих на бизнес

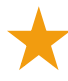

В 4,5 раза больше положительных <sup>т</sup>онлайн-отзывов

Показатель количества ответов на отзывы клиентов – 90% (и 100% на запросы в службу поддержки)

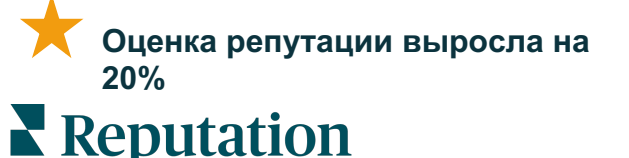

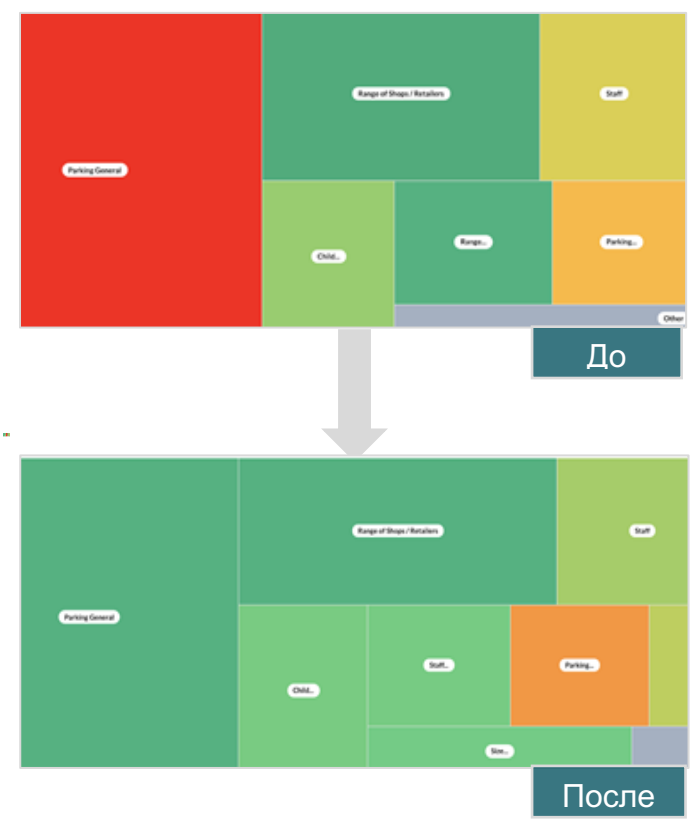

#### Cortland

Cortland – это компания, которая специализируется на инвестициях в многоквартирную недвижимость, развитии и управлении, которая выполняет большинство своих функций по проектированию, развитию, строительству, реконструкции, управлению и владению многоквартирными жилыми домами, чтобы предоставить жителям превосходный опыт, основой которого является гостеприимство.

Компания Cortland нуждалась в усовершенствовании процесса управления отзывами, возможности использовать опросы «Свяжитесь с нами» и нуждалась в инструменте для создания обращений и выполнения последующих действий.

#### Действия

1. Добавили Отзывы, чтобы сохранять всю обратную связь в одном доступном месте. **2.** Решили принять более строгие SLA для ответов на отзывы. **3.** Начали создавать **Действия** и назначать обращения членам своей команды.

#### Результаты

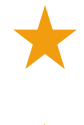

Количество отзывов по сравнению с предыдущим периодом времени увеличилось более чем в 2 раза

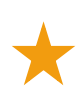

Коэффициент ответа на отзывы увеличился на 21%

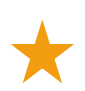

В 2019 году получено более 16 900 отзывов, что помогло повысить оценки

В результате звездный рейтинг составил 4,0+

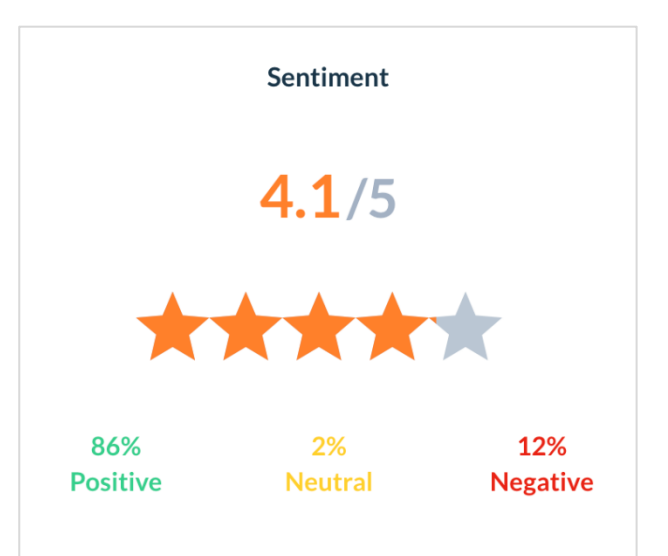

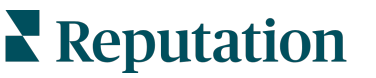

# Настройка действий

Используйте настраиваемые бизнес-правила создания и автоматизации процессов работы с обращениями, чтобы обеспечить немедленное уведомление ответственных сотрудников при создании обращений.

### Определение рабочих процессов действий

Рабочие процессы связаны с метками, используемыми для отслеживания обращения до решения вопроса. Вы можете фильтровать обращения с помощью этих определений и использовать их для создания правил автоматизации.

#### Для определения рабочего процесса:

- 1. Нажмите значок Настройки в правом верхнем углу экрана.
- 2. На панели навигации слева нажмите Действия.
- 3. С помощью вкладок наверху задайте определения следующим позициям:

| Действие | Описание                                                                                                    | Пример                                                                           |
|----------|----------------------------------------------------------------------------------------------------|----------------------------------------------------------------------------------|
| Очереди  | Создавайте очереди, чтобы выбрать, к<br>какой категории относится обращение.<br>Некоторые пользователи (роли) могут<br>нести ответственность за обработку<br>обращений в определенных очередях.                                                                                                    | Впечатление о<br>бренде<br>Служба поддержки<br>Юридические<br>нюансы<br>Консьерж |
| Тэги     | Создавайте тэги для описания<br>содержания обращения. Вы можете<br>создать отчет по тэгам для понимания<br>природы отзывов клиентов.                                                                                                    | Срочность<br>Безопасность                                                        |
| Этапы    | Создавайте этапы, доступные в<br>течение жизненного цикла обращения<br>при его передаче между очередями.<br>Этапы рассмотрения обращения по<br>умолчанию – «открыто» и «закрыто».<br>Вы можете добавлять, удалять,<br>ранжировать и переименовывать<br>дополнительные этапы в соответствии<br>с вашим внутренним процессом. | Открыто<br>На рассмотрении<br>С клиентом<br>связались<br>Закрыто                 |

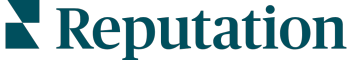

| Действие       | Описание                                                                                                    | Пример                                                                       |
|----------------|----------------------------------------------------------------------------------------------------|------------------------------------------------------------------------------|
|                | На каждом этапе вы можете перевести<br>обращение в режим ожидания, что<br>остановит таймер, отслеживающий<br>общее время решения.                                                                                                    |                                                                              |
| Эскалации      | Создавайте метки эскалации на основе<br>количества часов просрочки<br>обращения или оставшихся до срока<br>его рассмотрения.                                                                                                    | Просрочено на 5<br>дней<br>Подлежит<br>рассмотрению в<br>течение 2 часов     |
| Типы обращений | Создавайте дополнительные контекстные подробности в зависимости от типа отзыва клиента.                                                                                                    | Тип: Управление<br>происшествиями<br>Поле: Дата<br>инцидента                 |
| Управление SLA | Определяет, как вычислить<br>коэффициент обработки SLA<br>(соглашение об уровне обслуживания)<br>для всех торговых точек, отслеживая<br>цель обращений.<br>Настройте рабочие дни и часы для<br>расчета сроков рассмотрения<br>обращения в рамках SLA. | 24 x 7 (24 рабочих<br>часа)<br>С понедельника по<br>пятницу: 9.00 -<br>17.00 |
|                | Примечание: Это относится ко всем торговым точкам.                                                                                                    |                                                                              |
| Другое         | Создайте дополнительные причины<br>закрытия обращения и добавьте<br>основные причины для дальнейшего<br>анализа.                                                                                                    | Причины закрытия<br>Основная причина                                         |

#### Создание правил автоматизации

Задайте правила автоматизации, чтобы определить, как создаются или обновляются обращения и какие метки применяются к действию. Автоматизируйте последующие запросы и устанавливайте правила автоматических ответов для обращений.

Создание набора правил создания и обновления действий играет важную роль в обеспечении эффективности ответов. Правило состоит из критерия и действия.

Примечание: Доступные действия: «Создать обращение», «Обновить обращение», «Последующий запрос» и «Автоматический запрос». Прежде чем вы сможете настроить правило обращения, необходимо настроить определения обращений (см. выше), шаблоны последующих запросов и/или макросы ответов.

#### Действие: создать обращение

Вы можете настроить правила автоматизации при создании обращения для одного из следующих источников: опросы или отзывы.

#### Чтобы создать правило создания обращения:

- 1. Нажмите значок Настройки в правом верхнем углу экрана.
- 2. На панели навигации слева нажмите Автоматизация.
- 3. Нажмите Создать правило.
- 4. Выберите соответствующий триггер.
- 5. Введите название правила (например «Отзывы для юридической службы»)
- **6.** Добавьте **критерии** (один или более), которые будут использоваться в качестве триггеров для дальнейших действий.

#### а. Отзыв

Выберите один из следующих критериев и выполните действия, связанные с новым правилом.

| Критерии               | Описание                                                                                                    |
|------------------------|----------------------------------------------------------------------------------------------------|
| Торговая точка         | Выберите конкретные торговые точки, из которых поступили комментарии (равно/не равно).                                           |
| Код                    | Группировать по коду торговой точки.                                                                                             |
| Атрибуты               | Атрибуты (пользовательские фильтры, такие как<br>типы торговой точки, регион, отдел и т.п.)                                      |
| Источник               | Выберите источник данных отзыва клиента<br>(равно/не равно).                                                                     |
| Мнение                 | Выберите общее мнение отзыва клиента<br>(равно/не равно).                                                                        |
| NPS                    | Выберите индекс потребительской лояльности отзыва клиента (равно/не равно).                                                      |
| Комментарий<br>(текст) | Укажите ключевые слова для поиска в комментарии к отзыву или опросу (содержит текст с учетом регистра/не содержит текст с учетом |

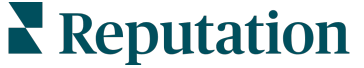

| Критерии             | Описание                                                                                                    |
|----------------------|----------------------------------------------------------------------------------------------------|
|                      | регистра). Разделяйте несколько ключевых слов запятыми.                                                                                             |
| Длина<br>комментария | Установите минимальную длину комментария в<br>символах для комментария к обзору или опросу<br>(больше/больше чем равно/меньше/меньше чем<br>равно). |
| Ответы на опрос      | Укажите ключевые слова для поиска в комментарии к опросу (содержит текст с учетом регистра/содержит). Разделяйте несколько ключевых слов запятыми.  |
| Имя автора<br>отзыва | Укажите имя лица, оставившего отзыв (равно/не равно).                                                                                               |
| Обновление<br>оценки | Укажите, была ли обновлена оценка, поставленная в отзыве (равно).                                                                                   |
| Публикация           | Укажите, был ли основной отзыв опубликован в источнике                                                                                              |
| Отметка              | Укажите, отмечен ли основной отзыв                                                                                                    |
| Системные тэги       | Укажите, имеет ли основной отзыв системные тэги                                                                                                    |

Дальнейшие действия включают в себя: создание обращения, дальнейший запрос и автоматический ответ.

#### b. Ответы на отзывы

Выберите один из следующих критериев и выполните действия, связанные с новым правилом.

| Критерии       | Описание                                                                                                 |
|----------------|----------------------------------------------------------------------------------------------------|
| Торговая точка | Выберите конкретные торговые точки, из которых поступили комментарии (равно/не равно).                   |
| Код            | Группировать по коду торговой точки.                                                                     |
| Атрибуты       | Атрибуты (пользовательские фильтры, такие как<br>типы торговой точки, регион, отдел и т.п.)              |
| Статус ответа  | Выберите конкретный статус ответа для отзыва<br>(например, «опубликовано», «ожидает<br>одобрения» и пр.) |

Дальнейшие действия: Обновить обращение.

#### с. Опрос

Перед тем как задать критерии, выберите Шаблон опроса из раскрывающегося списка.

| Trigger                            |   |
|------------------------------------|---|
| Survey                             | ~ |
| Survey Template                    |   |
| (Regular) Visit + Total Experience | ~ |

Выберите один из следующих критериев и выполните действия, связанные с новым правилом.

| Критерии              | Описание                                                                                                    |
|-----------------------|----------------------------------------------------------------------------------------------------|
| Торговая точка        | Выберите конкретные торговые точки, из которых поступили комментарии (равно/не равно).                               |
| Код                   | Группировать по коду торговой точки.                                                                                 |
| Атрибуты              | Атрибуты (пользовательские фильтры, такие как<br>типы торговой точки, регион, отдел и т.п.)                          |
| Мнение                | Выберите общее мнение отзыва клиента (равно/не равно).                                                               |
| Комментарий           | Выберите ключевые слова, присутствующие в комментарии к опросу (откройте текстовое поле ответа)                      |
| Вопрос                | Создавайте обращение, когда на определенные<br>вопросы в вашем опросе даны определенные<br>ответы (равно/не равно)   |
| Системные тэги        | Выберите, имеет ли опрос определенные системные тэги, определенные в модуле тэгов                                    |
| Повторное<br>открытие | Этот процесс будет запущен, если обращение с<br>основным опросом было закрыто и повторно<br>открыто хотя бы один раз |

Дальнейшие действия включают в себя: создание обращения, дальнейший запрос и автоматический ответ.

#### d. Пользовательское(ие) поле(я) обращения

Выберите один из следующих критериев и выполните действия, связанные с новым правилом.

| Критерии              | Описание                                                                                          |
|-----------------------|---------------------------------------------------------------------------------------------------|
| Торговая точка        | Выберите конкретные торговые точки, из которых поступили комментарии (равно/не равно).            |
| Код                   | Группировать по коду торговой точки.                                                              |
| Атрибуты              | Атрибуты (пользовательские фильтры, такие как<br>типы торговой точки, регион, отдел и т.п.)       |
| Эскалация             | Выберите конкретный тип эскалации на вкладке<br>«Эскалация» в модуле «Действия»                   |
| Очередь               | Выберите конкретное название очереди                                                              |
| Пользователь          | Выберите конкретное имя пользователя                                                              |
| Этап                  | Выберите конкретное название этапа                                                                |
| Тип обращения         | Выберите конкретный тип обращения на вкладке «Тип обращения» в модуле «Действия»                  |
| Тэги                  | Выберите конкретный(ые) тэг(и) обращения                                                          |
| Ответ<br>предоставлен | Выберите, был ли предоставлен ответ на обращение                                                  |
| Повторное<br>открытие | Этот процесс будет запущен, если обращение<br>было закрыто и повторно открыто хотя бы один<br>раз |

Дальнейшие действия: обновление обращения и запрос на опрос.

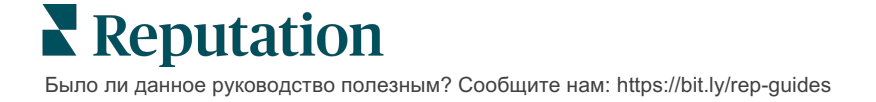

#### е. Сообщение

Выберите один из следующих критериев и выполните действия, связанные с новым правилом.

| Критерии              | Описание                                                                                          |
|-----------------------|---------------------------------------------------------------------------------------------------|
| Торговая точка        | Выберите конкретные торговые точки, из которых поступили комментарии (равно/не равно).            |
| Код                   | Группировать по коду торговой точки.                                                              |
| Атрибуты              | Атрибуты (пользовательские фильтры, такие как<br>типы торговой точки, регион, отдел и т.п.)       |
| Эскалация             | Выберите конкретный тип эскалации на вкладке<br>«Эскалация» в модуле «Действия»                   |
| Очередь               | Выберите конкретное название очереди                                                              |
| Пользователь          | Выберите конкретное имя пользователя                                                              |
| Этап                  | Выберите конкретное название этапа                                                                |
| Тип обращения         | Выберите конкретный тип обращения на вкладке «Тип обращения» в модуле «Действия»                  |
| Тэги                  | Выберите конкретный(ые) тэг(и) обращения                                                          |
| Ответ<br>предоставлен | Выберите, был ли предоставлен ответ на<br>обращение                                               |
| Повторное<br>открытие | Этот процесс будет запущен, если обращение<br>было закрыто и повторно открыто хотя бы один<br>раз |

Дальнейшие действия: назначить пользователя, назначить роль, пометить беседу, установить срок исполнения.

7. Нажмите Сохранить.

# Использование панели действий

Используйте панель действий для отображения обращений, созданных по итогам отзывов клиентов, и осуществления необходимых действий.

На панели действий отображаются все обращения для всех торговых точек, к которым у вас есть доступ.

| SOURCE DATE RANGE                       |     | ·A                      |        |     |                         |                                                             |                                                        |                   |             |                |                  |
|-----------------------------------------|-----|-------------------------|--------|-----|-------------------------|-------------------------------------------------------------|--------------------------------------------------------|-------------------|-------------|----------------|------------------|
| A Hide Filters                          |     | $\smile$                |        |     |                         |                                                             |                                                        |                   |             |                |                  |
| Dashboard Metrics                       |     |                         |        |     |                         |                                                             |                                                        |                   |             | 🕀 Creat        | e <u>T</u> icket |
| Reset                                   |     | Backlog ⑦<br><b>124</b> |        |     | Overdue ③<br><b>124</b> | B                                                           | Resolutio                                              | n Rate (within S  | LA) 🕜       | Closed On Time | 0                |
| Assign To                               | 124 |                         | 6      | 00. |                         | 40                                                          | O. Sarah                                               |                   |             |                |                  |
| V Queues                                | 124 | tickets                 | rouna  | 00  |                         | 10 🕈                                                        | Q Search                                               |                   |             |                |                  |
| Billing<br>Concierge                    |     | ld ≑                    | Source | ¢   | Location                | Subject                                                     |                                                        | Queue             | Stage       | Ticket Tags    | Sentim           |
| Customer Care Escalated Legal Main      | F   | 48043920                | Survey |     | BDP - Uptown            | This place is<br>efficient and<br>back to see i<br>Read Mor | great! Very<br>I they got me<br>Dr. Kershne<br>e       | Named<br>Employee | In Progress | G              | Ø ()             |
| Named Employee      Stages     Due Date |     | 48045344                | Survey |     | BDP - Uptown            | Dr. Respiso<br>He took time<br>me and mac<br>comfor Re      | was the best!<br>e to listen<br>de me feel<br>ead More | Named<br>Employee | Open        | Kudos          | •                |

Сопоставьте каждую букву с соответствующей функцией на картинке выше с реестром на следующей странице (стр. 15).

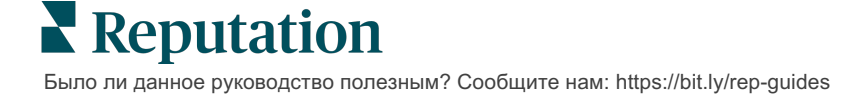

| A | Фильтры<br>верхнего уровня                | Используйте фильтры верхнего уровня для настройки диапазона<br>дат, источника отзыва или других пользовательских фильтров.<br>Если у вас несколько торговых точек, можно применить фильтр<br>просмотра обращений по торговым точкам. Эти фильтры будут<br>применяться при переходе к разным окнам на платформе.                                                                                                    |  |  |  |
|---|-------------------------------------------|----------------------------------------------------------------------------------------------------|--|--|--|
| В | Сводный отчет<br>по обращению             | Просматривайте статистику о прогрессе своей команды в<br>решении обращений, с учетом выбранных в верхней строке и<br>сбоку фильтров                                                                                                    |  |  |  |
|   |                                           | См. Показатели действий, чтобы получить более подробную информацию.                                                                                                    |  |  |  |
| С | Боковые<br>фильтры                        | Используйте фильтры, расположенные сбоку, чтобы сузить<br>список обращений по очередности, этапу, сроку выполнения,<br>статусу ответа, тэгам, мнению, каналу (отзыв, опрос, ручной,<br>email, полномочия для решения), или типу обращения. Кроме<br>того, вы можете просмотреть все обращения или сортировать<br>обращения, назначенные определенным пользователям,<br>используя фильтр Назначено.<br>Чтобы изменить параметры фильтра, см. раздел Настройка |  |  |  |
|   |                                           | обращений.                                                                                                    |  |  |  |
| D | Редактируемые<br>и сортируемые<br>столбцы | Щелкните для сортировки обращений по <b>ID, источнику, торговой точке, мнению</b> , последнему обновлению и сроку выполнения.                                                                                                    |  |  |  |
|   |                                           | Редактируйте столбцы, чтобы скрыть те из них, которые не применимы к вашему рабочему процессу.                                                                                                    |  |  |  |
|   |                                           | Экспортируйте все обращения, представленные на панели.                                                                                                    |  |  |  |
| Ш | Строка поиска                             | Выполните поиск обращений, содержащих ключевые слова, в том числе имя, электронная почта и т.п.                                                                                                    |  |  |  |
|   |                                           | Чтобы быстро получить точные результаты, длина поискового запроса должна быть не более 20 символов.                                                                                                    |  |  |  |
| F | Массовые<br>действия с<br>обращениями     | Установите флажок рядом с одним или несколькими<br>обращениями, чтобы выполнить массовое действие. Возможные<br>действия: назначить, закрыть, тэг, экспортировать<br>выбранное, установить этап, назначить, отложить, и удалить.<br>Чтобы узнать более подробную информацию, см. Работа с<br>обращениями.                                                                                                    |  |  |  |
| G | Меню быстрых                              | Навелите курсор на обращение, чтобы выполнить лействие, не                                                                                                    |  |  |  |
| 9 | действий                                  | переходя к сведениям об обращении. Возможные действие, не<br>назначить, установить этап, отложить рассмотрение.                                                                                                    |  |  |  |

# Работа с действиями

Обеспечьте удовлетворенность клиентов, отслеживая все действия, связанные с обращением, в одном месте, добиваясь таким образом прозрачности и ответственности.

Каждое обращение включает поля, которые помогают описать суть обращения, кто работает над ним, на какой стадии рассмотрения оно находится, каково ожидаемое время решения, и другие метаданные обращения.

Эти поля помогают вашей команде отслеживать действия на протяжении всего процесса разрешения проблемы.

Примечание: Рассмотрите возможность создания специальных ролей для пользователей, работающих с обращениями. Например, специалисты по работе с клиентами могут обновлять обращения, однако закрыть обращение может только менеджер.

**Create Ticket** 

Title

Select

Comments\*

Reporter Email

Street Address

Address Line 2

City

State

7IP

**Customer Information** 

Type customer's comments here.

Reporter Name

Street Address

Address Line 2

City

ZIP

Select

Reporter Phone Number

## Создание обращения

Платформа поддерживает следующие способы создания обращений:

- Автоматически обращения создаются в соответствии с правилами настройки или во время взаимодействия с клиентом (телефонный звонок, сообщение по email, письмо).
- Вручную нажмите на значок «плюс» в мобильном приложении Reputation на вкладке Действия.
  - Country United States **Ticket Information** ocation No tickets match this email address Location Вручную — нажмите
  - кнопку Создать обращение на панели действий.

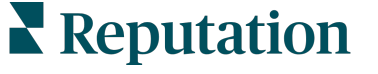

Было ли данное руководство полезным? Сообщите нам: https://bit.ly/rep-guides

Cancel

Matching Tickets

### Обновление обращения

Поскольку с обращением могут работать разные сотрудники, важно точно обновлять информацию о ходе работы в примечаниях к обращению. При каждом внесении изменений в обращение соответствующее действие автоматически регистрируется на вкладке **История**, что помогает понять весь цикл работы с обращением посредством анализа, кто осуществлял каждое действие и когда именно.

|   | <u>I</u> nfo                                       | <u>N</u> otes                                          | <u>H</u> istory               | <u>T</u> ickets |
|---|----------------------------------------------------|--------------------------------------------------------|-------------------------------|-----------------|
| • | Postponed<br>Postponed<br>7:25 PM'.<br>Nov 2, 2022 | <b>1</b><br>to 'Nov 03, 2022 4<br>5:00 PM by Laura Ray | 4:59 PM' from 'Nov (<br>ymond | 02, 2022        |
| • | Reopened<br>Stage set to<br>Nov 2, 2022            | o 'Open' from 'Clo<br>4:59 PM by Laura Ray             | sed'.<br>ymond                |                 |
| • | <b>Closed wit</b><br>Stage set to                  | : <b>h Explanation</b><br>o 'Closed' from 'O           | pen'. Explanation: 'N         | lot Added       |

**Примечание:** Для массового обновления обращений используйте кнопкифлажки на панели действий.

| 10 t | ticket(s) are se | elected Clear Se | election View | i≡ Assign+ Close                                                                               | e• More •         |             |      |
|------|------------------|------------------|---------------|------------------------------------------------------------------------------------------------|-------------------|-------------|------|
|      | ld ⊜             | Source 👌         | Location 🔤    | Subject                                                                                        | Queue             | Stage       | Tick |
| 2    | 48043920         | Survey           | BDP - Uptown  | This place is great! Very<br>efficient and they got me<br>back to see Dr. Kershne<br>Read More | Named<br>Employee | In Progress | Kud  |
| •    | 48045344         | Survey           | BDP - Uptown  | Dr. Respiso was the best!<br>He took time to listen<br>me and made me feel<br>comfor Read More | Named<br>Employee | Open        | Kud  |

Reputation

#### Изменение статуса обращения

На вкладке **Информация** в разделе «Сведения об обращении» можно посмотреть позицию в очереди, этап, тэги, коренные причины и тип обращения (при наличии).

Чтобы изменить статус обращения:

- 1. На панели действий щелкните обращение, чтобы открыть сведения о нем.
- **2.** На вкладке **Информация** обновите позицию в очереди, этап, тэги, коренные причины или пользовательские поля. При необходимости можно загрузить вложения.

| <u>I</u> nfo                              | <u>N</u> otes                                                                                       | <u>H</u> istory |
|-------------------------------------------|----------------------------------------------------------------------------------------------------|-----------------|
|                                           |                                                                                                    |                 |
| Queue:                                    | Named Employee                                                                                      | •               |
| Stage:                                    | In Progress                                                                                         | •               |
| Tags:                                     | Kudos                                                                                               | •               |
| Root Causes:                              | Select                                                                                              | •               |
| Ticket Details                            |                                                                                                    |                 |
| Ticket Type:                              | Group Visits                                                                                        | •               |
| Group                                     |                                                                                                    | Ø               |
| Ticket Attachments (0)                    |                                                                                                    |                 |
| کے Drop Accepted formats: jpeg<br>docx, t | files to attach, or <b>browse</b><br>g, jpg, gif, png, mov, mp4, n<br>txt, pdf, csv, xlsx, xls, ppt | npg, msg, doc,  |

**Примечание:** Наведите курсор на панель действий, чтобы активировать меню быстрых действий, которое позволяет назначать очередность, менять этапы и откладывать рассмотрение обращений.

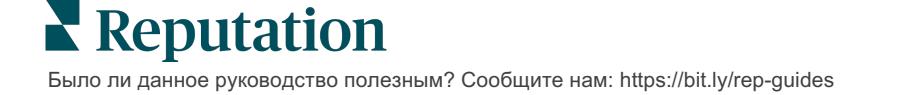

#### Добавление примечаний к обращению

Вкладка **Примечания** в окне сведений об обращении позволяет работать с обращением вместе с коллегами. *Примечания клиентам не видны*.

Чтобы изменить статус обращения:

- 1. На панели действий щелкните обращение, чтобы открыть сведения о нем.
- **2.** На вкладке **Примечания** добавьте примечание, отражающее последнее действие.

**Примечание:** Вы также можете добавить примечания к обращению в письме, ответив на автоматическое уведомление о новом обращении или обновлении обращения.

#### Пересылка обращений

Функция пересылки обращений позволяет вам отправить сведения об обращении другим пользователям по электронной почте.

Чтобы переслать обращение:

- 1. На панели действий щелкните обращение, чтобы открыть сведения о нем.
- 2. Нажмите на многоточие, а затем Переслать.

|                        | O Due 8 months ago Close ▼                                                                                                    |  |  |  |  |  |  |
|------------------------|----------------------------------------------------------------------------------------------------|--|--|--|--|--|--|
|                        | ☐ For <u>w</u> ard                                                                                                    |  |  |  |  |  |  |
|                        | ③ <u>P</u> ostpone                                                                                                    |  |  |  |  |  |  |
|                        | ★★★★★ 5.0/5 Mar 10, 2022                                                                                                    |  |  |  |  |  |  |
| BDP CSAT Survey        | Dr. Respiso was the best! He took time to listen me and made me                                                               |  |  |  |  |  |  |
| BDP - Uptown           | feel comfortable as a new patient.                                                                                            |  |  |  |  |  |  |
| <b>A</b> .             | Which provider did you see? Dr. Repiso                                                                                        |  |  |  |  |  |  |
| Anonymous              | By submitting feedback, you grant Reputation.com and BDP - Uptown the right to publish or share the response with others. Yes |  |  |  |  |  |  |
| Published              |                                                                                                    |  |  |  |  |  |  |
|                        | People Skills                                                                                                    |  |  |  |  |  |  |
| Respond to this Survey |                                                                                                    |  |  |  |  |  |  |
|                        |                                                                                                    |  |  |  |  |  |  |

**3.** Введите адрес email получателя(ей), имя пользователя или роль на платформе, тему и сообщение.

4. Добавьте в электронное письмо общие сведения, историю и/или комментарии.

| Forward Ticket    |                                                                                                |                                            |                  |           | ×         |
|-------------------|------------------------------------------------------------------------------------------------|--------------------------------------------|------------------|-----------|-----------|
| Stage: Open       | Queue: Named Employee                                                                          |                                            |                  |           |           |
|                   | ***** 5.0 /5 Mar 1                                                                             | 0, 2022                                    | Attachments (0 i | ncluded)  |           |
| BDP CSAT Survey   | Dr. Respiso was the best! He took t<br>made me feel comfortable as a nev                       | ime to listen me and<br>v patient.         |                  |           |           |
| BDP - Uptown      | Which provider did you see? Dr. Repi                                                           | so                                         |                  |           |           |
| Anonymous         | By submitting feedback, you grant Rep<br>Uptown the right to publish or share t<br>others. Yes | outation.com and BDP -<br>he response with |                  |           |           |
| Published         |                                                                                                |                                            |                  |           |           |
|                   | People Skills                                                                                  |                                            |                  |           |           |
| Include Review    | and Comment                                                                                    |                                            |                  |           |           |
| 🗆 Include History |                                                                                                |                                            |                  |           |           |
| 🗆 Include Notes   |                                                                                                |                                            |                  |           |           |
| Recipients        |                                                                                                | Subject                                    |                  |           |           |
|                   | -                                                                                              |                                            |                  |           |           |
|                   |                                                                                                | Message                                    |                  |           |           |
| 😫 User: Laura Ra  | aymond X                                                                                       | Introduction                               | •                | Signature | •         |
| (irayinond+rad@r  | eputation.com                                                                                  |                                            |                  |           |           |
|                   |                                                                                                |                                            |                  |           |           |
|                   |                                                                                                |                                            |                  |           |           |
|                   |                                                                                                |                                            |                  |           |           |
|                   |                                                                                                |                                            |                  |           |           |
|                   |                                                                                                |                                            |                  |           |           |
|                   |                                                                                                |                                            |                  | Cancel    | 🖂 Forward |

#### 5. Нажмите Переслать.

Сведения об обращении будут отправлены по электронной почте всем получателям.

#### Изменение срока выполнения

Перенос срока рассмотрения обращения позволяет задать новый срок выполнения.

Чтобы перенести срок рассмотрения обращения:

- 1. На панели действий щелкните обращение, чтобы открыть сведения о нем.
- 2. Нажмите на многоточие и затем Отложить рассмотрение.
- **3.** Укажите, на сколько часов, дней или месяцев следует перенести рассмотрение обращения.

| Postpone |                   | ×                                     |
|----------|-------------------|---------------------------------------|
| This ove | erdue ticke       | t was due <mark>2 months ago</mark> . |
| F        | <b>ostpone</b> th | is ticket to be due in                |
|          | 2                 | Hours *                               |
|          | Cancel            | Set Due Date                          |

4. Нажмите Задать срок исполнения.

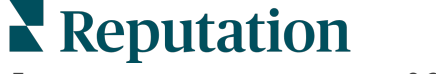

#### Закрытие обращений

После того как решение было предложено и принято, нажмите кнопку **Закрыть**, чтобы добавить позицию в журнал и автоматически изменить этап рассмотрения обращения на «Закрыто». Если вы хотите привести объяснение (причина закрытия, комментарии, коренная причина), нажмите **Объяснить и закрыть**.

| xplain & Close                                      |        | ×     |
|-----------------------------------------------------|--------|-------|
| Closing Reason - Why is this ticket being closed?   |        |       |
| Select                                              |        | •     |
| Any other comments?                                 |        |       |
|                                                     |        |       |
|                                                     |        |       |
|                                                     |        |       |
|                                                     |        | /     |
| Root Cause - What caused this ticket to be created? |        |       |
| Select                                              |        | -     |
|                                                     | Cancel | Close |

### Использование уведомлений об обращениях

Можно настроить отправку уведомлений по email, push-уведомлений и уведомлений с платформы о новых обращениях каждый раз при создании обращения и/или при обновлении одного из следующих полей:

- Эскалация
- Этапы
- Очереди
- Тэги
- Комментарии
- Вложения (добавленные/удаленные)

# Просмотр показателей действий

Используйте показатели действий, чтобы ставить внутренние ключевые показатели эффективности по работе с обращениями.

На вкладке **Панели действий** представлен общий обзор основных показателей. На вкладке **Статистика действий** отображаются интерактивные таблицы и графики, которые помогут вам проанализировать тренды в обращениях и работу сотрудников по их решению. Отчеты по обращениям также доступны на вкладке **Отчеты**.

- Используйте фильтры в верхней строке для изменения данных на графиках.
- На любом графике нажмите многоточие для просмотра дополнительных опций загрузки графиков в файлы формата PDF, автоматизации отправки email или пересылки данных по email.

### Вкладка «Панель действий»

#### Сводные показатели

Просматривайте статистику о прогрессе вашей команды при рассмотрении обращений.

| Dashboard Metrics   |              |             |           |                  |  |
|---------------------|--------------|-------------|-----------|------------------|--|
| Backlog Summary *** |              |             |           |                  |  |
| Response Status     | Overdue      | Not Overdue | On Hold   | Total            |  |
| Unresponded         | 112<br>(90%) | 0 (0%)      | 0<br>(0%) | <b>112</b> (90%) |  |
| Responded           | 12 (10%)     | 0 (0%)      | 0<br>(0%) | 12 (10%)         |  |
| Total               | 124 (100%)   | 0 (0%)      | 0 (0%)    | 124 (100%)       |  |

| Показатель          | Описание                                                                                       |  |  |
|---------------------|------------------------------------------------------------------------------------------------|--|--|
| Нерассмотренные     | Число обращений, которые не были закрыты.                                                      |  |  |
| Просроченные        | Число незавершенных обращений, срок выполнения которых прошел.                                 |  |  |
| Закрытые<br>вовремя | Процент обращений, закрытых до того, как возникло нарушение соглашения об уровне обслуживания. |  |  |

# **Reputation**

# Вкладка «Показатели действий»

#### Сводная статистика

Посмотрите статистику по количеству обращений со статусами «Просрочено»/«Не просрочено»/«Приостановлено», а также «Отвеченные»/«Не отвеченные». Просроченные и неотвеченные обращения должны быть рассмотрены в первую очередь, в то время как обращения категорий «Непросроченные» и «Отвеченные» являются менее срочными.

| Backlog Summary |                  |             |           |                    |
|-----------------|------------------|-------------|-----------|--------------------|
| Response Status | Overdue          | Not Overdue | On Hold   | Total              |
| Unresponded     | 5 (6%)           | 0 (0%)      | 0<br>(0%) | 5 (6%)             |
| Responded       | 85<br>(94%)      | 0 (0%)      | 0<br>(0%) | <b>85</b><br>(94%) |
| Total           | <b>90</b> (100%) | 0 (0%)      | 0 (0%)    | 90 (100%)          |

#### Сводный отчет о прогрессе по срокам выполнения

Сводный отчет о прогрессе по срокам выполнения показывает эффективность работы вашей команды. Используйте фильтр «Просмотр по», чтобы показать результаты по торговой точке, очереди, статусу ответа, тэгам, источникам, мнениям, а также пользовательским фильтрам.

На графике показано число закрытых, не являющихся просроченными обращений, просроченных обращений, а также процент обращений, закрытых вовремя, в соответствии с выбранным значением параметра «Просмотр по» (например по мнению).

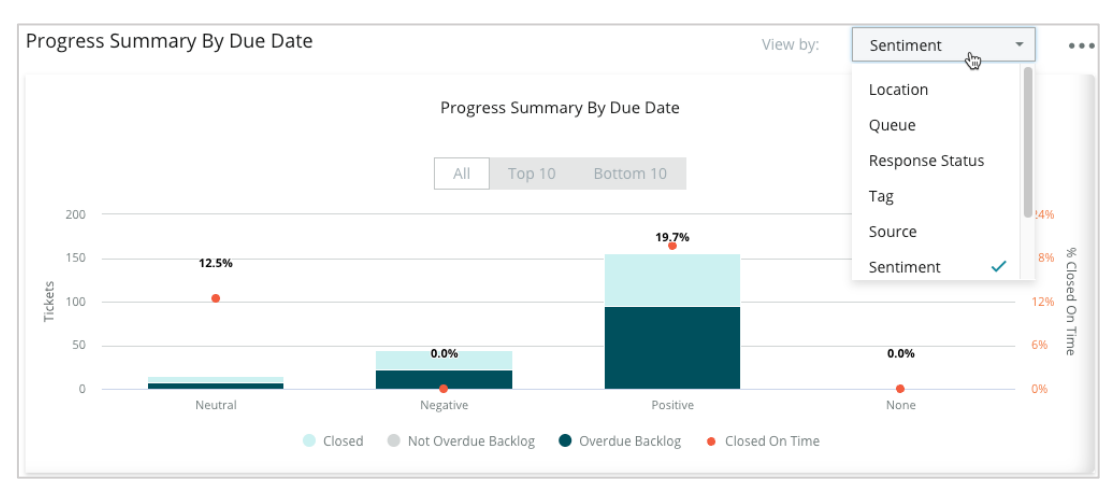

Нажмите **Показать таблицу**, чтобы развернуть данные в табличной форме для выбранного параметра «Просмотр по» (например по очереди).

| - Hide Table |                |                |                     |                 |                  |       |
|--------------|----------------|----------------|---------------------|-----------------|------------------|-------|
| Sentiment    | Overdue Closed | Closed On Time | Not Overdue Backlog | Overdue Backlog | % Closed On Time | Total |
| Negative     | 22             | 0              | 0                   | 22              | 0%               | 44    |
| Neutral      | 7              | 1              | 0                   | 7               | 12.5%            | 15    |
| None         | 0              | 0              | 0                   | 0               | 0%               | 0     |
| Positive     | 49             | 12             | 0                   | 95              | 19.7%            | 156   |
| Total        | 78             | 13             | 0                   | 124             | 32.2%            | 215   |

#### Жалобы

Просмотрите количество жалоб (неположительных отзывов клиентов), находящихся в процессе рассмотрения, среднее количество дней для закрытия жалобы, количество дней с момента последней жалобы и дату/возраст самой старой нерешенной жалобы на основе выбранного фактора «Просмотр по» (например по статусу ответа).

| Complaints |            |                                 |                           |                               |  |
|------------|------------|---------------------------------|---------------------------|-------------------------------|--|
| Queue      | Complaints | Average Days to Close Complaint | Days Since Last Complaint | Date of Oldest Outstanding Co |  |
| FYI        | 87         | 18.2                            | 4                         | 01/17/22                      |  |

Примечание: Вы также можете посмотреть показатели на вкладке «Отчеты», развернув категорию Действия.

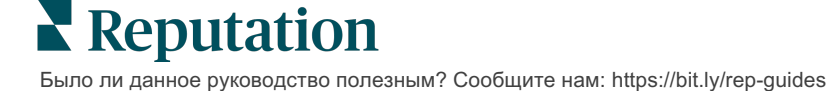

# Платные премиум-услуги

#### Наши эксперты платформы премиум-услуг рады помочь вам.

Несмотря на наше стремление сделать платформу интуитивно понятной и эффективной, мы понимаем, что самое ценное – это время, а ресурсы и пропускная способность могут быть ограничены. У Reputation есть команда приверженных делу экспертов, готовых помочь вам управлять вашими объявлениями; оптимизировать SEO; публиковать посты в социальных сетях и управлять ими, а также управлять ответами на отзывы. Благодаря этому набору дополнительных услуг, которые поддерживаются нашей платформой и продуктами, мы можем гарантировать высокое качество обслуживания клиентов. Наши эксперты помогут вам:

- Познать точность (управление объявлениями)
- Максимально повысить привлекательность ваших бизнес-профилей (управляемые сервисы для Google)
- Использовать возможности социальных сетей (управление социальными сетями)
- Побеждает тот бренд, который больше других проявляет заботу (управление ответами на отзывы)

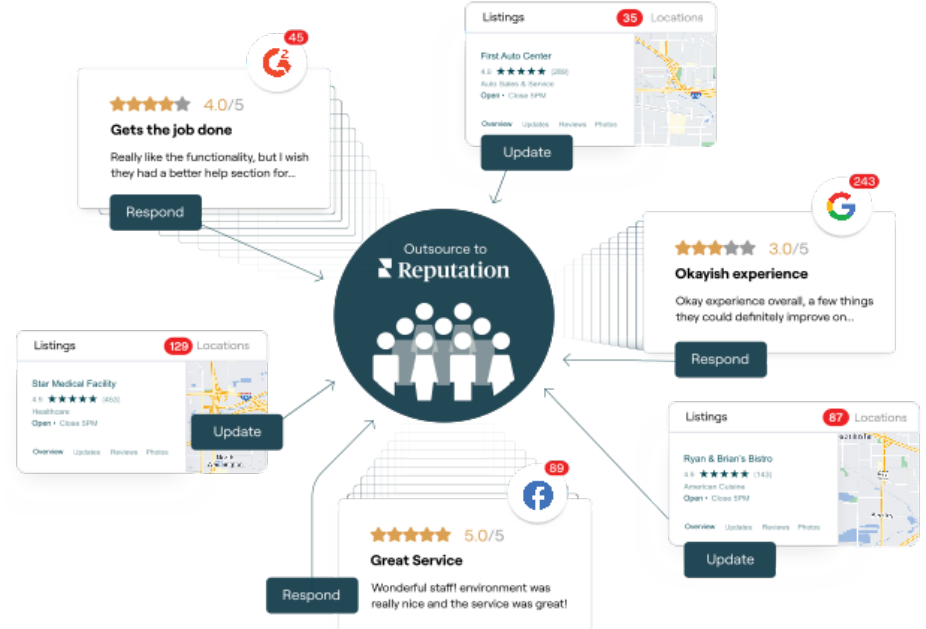

За более подробной информацией о платных премиум-услугах обратитесь к менеджеру по работе с клиентами.

# Дополнительные ресурсы

Ознакомьтесь с полным списком руководств пользователя, которые помогают узнать больше о платформе Reputation.

- Администратор
- Бренд в социальных сетях
- Объявления
- Информационные панели
- Опыт
- Входящие сообщения
- Мобильное приложение
- Страницы и указатели
- Rep Connect

- Отчеты
- Оценка репутации
- Запросы
- Отзывы
- Мониторинг социальных сетей
- Социальный модуль
- Опросы
- Виджеты